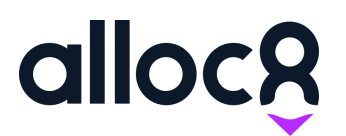

# Alloc8 User Guide Award Preferences

Last Updated: March 2020

## Award and Classifications in Alloc8

| Employee Settings                                                     | 1 |
|-----------------------------------------------------------------------|---|
| Classification                                                        | 2 |
| Award                                                                 | 2 |
| Salary Employees                                                      | 2 |
| Where can Awards be set in Alloc8?                                    | 3 |
| Awards for Companies                                                  | 3 |
| Awards for Projects                                                   | 4 |
| Awards for Shift Types                                                | 4 |
| What Award and Classification does an Employee get paid?              | 5 |
| Award Preference                                                      | 5 |
| Classification Preference                                             | 6 |
| Changing the Award or Classification manually                         | 7 |
| Changing Award or Classification after a Timesheet has been submitted | 7 |

#### **Overview**

The following Award and Classification rules apply to all Employees of employment status:

- Casual
- Permanent Part-Time
- Permanent Full-Time

## **Employee Settings**

When creating or editing an Employee, a Classification and Award section will be displayed:

| Create Contact                                                                                                    |                                                                                                    |
|----------------------------------------------------------------------------------------------------|----------------------------------------------------------------------------------------------------|
| Classification * Carpenter Level 1                                                                                                    | 👻 🔲 Classification Cannot Be Overridden                                                                                                  |
| Award<br>Building and Construction Award                                                                                                    | This will stop the employee classification from being overridden on any job.                                                             |
| Select an awards only if this Employees default awards is different to the award set on the branche(es) they work for. Otherwise, leave this blank. | Check this if you want this award to override any Shift, Project or<br>Company award that may be applied to jobs this Employee works on. |

Fig. 1 Contact Classification and Award Settings

#### Classification

It is mandatory to set a classification. There is also the option to prevent Classification from being overridden. Checking this box will mean this classification will always apply to any shift this Employee works on, and cannot be changed at a job level.

**Scenario:** Alana is a skilled Traffic Controller (TC3), however she occasionally fills in for shifts of a lower classification. She always needs to be paid as a TC3, even if that shift skill requirement is lower.

Alana's classification is set to TC3 and 'Classification Cannot Be Overridden' is checked on her contact settings:

| Classification* |                                                                              |
|-----------------|------------------------------------------------------------------------------|
| TC3             | Classification Cannot Be Overridden                                          |
| Award           | This will stop the employee classification from being overridden on any job. |

#### Award

It is optional to set an award for an Employee. If no award is set, the default award will be the Branch award for the job. However, if an award is selected here, this will become the default award that is applied on jobs.

**Scenario:** John's primary branch is Oakleigh, which pays workers the Victoria EBA award. He also does jobs for the Glen Waverley branch, which pays the Vic Award – a lower rate than Victoria EBA. Unless John is working for a Project or Company that pays a higher rate, John's default award needs to be Victoria EBA, even on shifts he does for Glen Waverley.

Victoria EBA is added as an award to his contact settings, but 'Cannot Be Overidden' is unchecked. This will allow him to be paid a higher award for specific shift types, companies or projects.

| Award                                                                                                    | 0 6 0 0 00                                                                                                    |
|----------------------------------------------------------------------------------------------------|----------------------------------------------------------------------------------------------------|
| VIC EA                                                                                                    | 🚽 🔲 Award Cannot Be Overridden                                                                                                    |
| Select an awards only if this Employees default awards is different to the award set on the branche(es) they work for. Otherwise, leave this blank. | Check this if you want this award to override any Shift, Project or<br>Company award that may be applied to jobs this Employee works on. |

#### Salary Employees

There is also an employment status called 'Salary' in settings. If you have employees on salary, selecting this drop down will automatically mark their classification as 'Salary' and prevent this from being overridden.

| Update Contact            |                                                                                                    |   |
|---------------------------|----------------------------------------------------------------------------------------------------|---|
| Start Date 17/06/2019     | Employment Status*  Salary                                                                                        | ÷ |
| Classification*<br>Salary | Classification Cannot Be Overridden  This will stop the employee classification from being overridden on any job. |   |

#### Fig. 2 Salary Employee settings

Salary Employees can be allocated to jobs in the same way as casual or part time employees. They will still use the mobile app and are required to submit any required forms and their timesheet. However, the following Award and Classification rules outlined following will not apply to them, and they will be excluded from Payroll Interpretation.

#### Where can Awards be set in Alloc8?

In addition to the award you must set when creating a branch, you can also add awards to Companies, Projects, and Shift Types.

#### Awards for Companies

| Update Company              |                                   |
|-----------------------------|-----------------------------------|
| Awards                      |                                   |
| Show 10 🗣 entries           |                                   |
| Branch                      | Award                             |
| Melbourne                   | Victoria Traffic (Non Commercial) |
| Showing 1 to 1 of 1 entries |                                   |

An Award can be set for a Company by going to Company > Edit Company

Scroll down to Awards and select 'Add Award'. Select the relevant branch and the award from the drop down menu.

Note: While you can add multiple awards for a company, you can only have one award per branch.

Fig. 3 Company Award Settings

#### Awards for Projects

| Updat      | e Project                       |  |
|------------|---------------------------------|--|
| SAVE       | VIEW PROJECTS                   |  |
| Project Na | ne *                            |  |
| 148 Lor    | sdale Street                    |  |
| Branches * |                                 |  |
| Oakleig    | 1                               |  |
| Award      |                                 |  |
| Victoria   | Traffic Triple Time Award (EBA) |  |
| Rate Card  |                                 |  |
| Use Def    | ault Rate Card                  |  |

If you have a project that needs to pay a specific award, you can add this by going to Projects > Edit Project and selecting an award from the drop down list.

Fig. 2 (left) Project Award Settings

#### Award and Classification for Shift Types

| AVE VIEW SHIFT TYPES |   |                |  |
|----------------------|---|----------------|--|
| Shift Type Name *    |   | Description    |  |
| Driver (C Class)     | Â | Driver         |  |
| Branch(es)           |   |                |  |
| Award                | × | Classification |  |
| Shift Allowances     |   |                |  |
| Driver               |   |                |  |
| Invoice Group Name * |   |                |  |
| Driver               |   |                |  |

Fig. 4 Award and Classification for Shift Type

You can also add an award and classification directly to a Shift Type.

- 1. Go to Shift Types > Edit Shift Type
- 2. Select Award
- Select Classification (this is mandatory if an award is selected)
- 4. Click 'SAVE'

Shift type is the only other area you can add a classification to, other than the Employee.

### What Award and Classification does an Employee get paid?

The Award and Classification hierarchy will be applied every time a resource is allocated to a shift.

#### **Award Preference**

Unless the employee being allocated has an award that cannot be overridden, the award applied will use the following in order of preference:

- 1. Shift Type
- 2. Project
- 3. Company
- 4. Branch (or Employee award if one is set)

| EMPLOYEE AWARD             | SHIFT TYPE | PROJECT | COMPANY | BRANCH | AWARD APPLIED  |
|----------------------------|------------|---------|---------|--------|----------------|
| NO AWARD SET               | 0          | 0       | 0       | 0      | SHIFT AWARD    |
|                            | 8          | ×       | 0       | 0      | PROJECT AWARD  |
|                            | 8          | 8       | 0       | 0      | COMPANY AWARD  |
|                            | 8          | ×       | 8       |        | BRANCH AWARD   |
| AWARD EXISTS,<br>CAN BE    | 0          | 0       | 0       |        | SHIFT AWARD    |
| OVERRIDDEN                 | 8          | ×       | 0       | 0      | PROJECT AWARD  |
|                            | 8          | 8       | 0       | 0      | COMPANY AWARD  |
|                            | 8          | 8       | 8       | 0      | EMPLOYEE AWARD |
| AWARD EXISTS,<br>CANNOT BE | 0          | 0       | 0       | 0      | EMPLOYEE AWARD |
| OVERRIDDEN                 | 8          | 8       | Ø       | 0      | EMPLOYEE AWARD |
|                            | 8          | 8       | Ø       | 0      | EMPLOYEE AWARD |
|                            | 8          | 8       | 8       | 0      | EMPLOYEE AWARD |

Fig. 5 Award hierarchy

#### **Classification Preference**

The only two areas in Alloc8 you can set a classification is on the Employee's settings, or to a particular shift type.

If a classification is set for a shift type, this will be applied. Otherwise it will use the classification set for the Employee being allocated.

If the Employee's classification cannot be overridden, that classification will always be applied.

|                            | IS THERE A CLASSIFICATION APPLIED AT THE FOLLOWING? |         |         |        |                           |
|----------------------------|-----------------------------------------------------|---------|---------|--------|---------------------------|
| EMPLOYEE<br>CLASSIFICATION | SHIFT TYPE                                          | PROJECT | COMPANY | BRANCH | CLASSIFICATION<br>APPLIED |
| CAN BE<br>OVERRIDDEN       | 0                                                   | N/A     | N/A     | N/A    | SHIFT AWARD               |
|                            | 8                                                   | N/A     | N/A     | N/A    | EMPLOYEE AWARD            |
| CANNOT BE<br>OVERRIDDEN    | 0                                                   | N/A     | N/A     | N/A    | EMPLOYEE AWARD            |
|                            | 8                                                   | N/A     | N/A     | N/A    | EMPLOYEE AWARD            |

#### IS THERE A CLASSIFICATION APPLIED AT THE FOLLOWING?

Fig. 6 Classification hierarchy

#### Changing the Award or Classification manually

After you allocate a resource, you will see what is applied under the 'Award and Classification' column. Any applicable allowances that have been added to a Shift Type will also appear here.

| Allocate Resource #4218 (Thursday, 26 Mar 2020) |                       |                   |                           |                       |                                 |                                      |         |
|-------------------------------------------------|-----------------------|-------------------|---------------------------|-----------------------|---------------------------------|--------------------------------------|---------|
| VIEW JOBS EDIT TICKE                            | T FORMS & ATTACHMENTS | TIMESHEET DETAILS | REFRESH VIEW HIS          | TORY RESOURCE LIKE SE | END JOB NOTIFICATIONS SEND A ME | SSAGE                                |         |
| People                                          |                       |                   |                           |                       |                                 |                                      |         |
| Person                                          | Allocated Person      | Timesheet Manager | Status                    | Start Time / End Time | Award and Classification        | Shift Allowances                     | Actions |
| Driver                                          | Chloe Price           |                   | Confirmed<br>Job Accepted | 8:00 17:00            | WA EBA<br>TC1                   | LAFHA<br>First Aid<br>Meal Allowance | * 🗐 🐇   |
| Traffic Controller #1                           | Steve Smith           |                   | Confirmed<br>Job Accepted | 8:00 17:00            | Victoria Non-Commercial<br>TC2  | Straight To Site<br>Meal Allowance   | * 🗐 🐇   |
| Traffic Controller #2                           | Angela Hastings       |                   | Confirmed<br>Job Accepted | 8:00 17:00            | Victoria Non-Commercial<br>TC3  | Straight To Site<br>Meal Allowance   | *2 🛱 🚔  |

Fig. 7 Resource Allocation screen

You can manually change this by clicking the green 'Change' icon in the Actions column 🚔

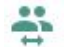

|                     |                            | ×                                              |
|---------------------|----------------------------|------------------------------------------------|
| MANAGE SHIFT AWARDS | ADDITIONAL SKILLS REQUIRED |                                                |
|                     |                            |                                                |
| mercial)            |                            | •                                              |
|                     |                            |                                                |
|                     |                            | -                                              |
| n.                  |                            |                                                |
|                     |                            | •                                              |
|                     |                            |                                                |
|                     |                            | SAVE                                           |
|                     | MANAGE SHIFT AWARDS        | MANAGE SHIFT AWARDS ADDITIONAL SKILLS REQUIRED |

This will open a new pop-up window. Click the second tab 'Manage Shift Awards'

Fig. 8 Manually changing Award or Classification

- 1. Change the Award\*
- 2. Change the Classification\*
- 3. Add additional allowances here

\*If Award or Classification cannot be overridden, you will not be able to change it.

**Note:** only the available classifications and shift roles for the award selected can be chosen.

#### Changing Award or Classification after a Timesheet has been submitted

You can do these same changes on the Timesheet page. You may need to unlock the Timesheet first. You will not be able to change the Timesheet after a job has been invoiced.